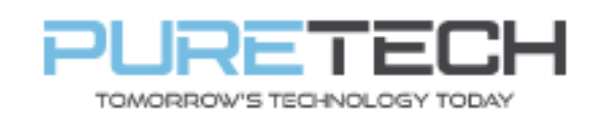

| PRODUCT:   | Cortex – User Management |
|------------|--------------------------|
| ITEM CODE: |                          |

### Introduction

This guide has been formulated to assist with Cortex user management.

### Adding a user

- 1. On the NVR, right click and go to the Settings Option select Settings Login.
- 2. Once in the Settings Menu select User.
- 3. Select Add User, you will then be asked to fill out the below fields, once complete press ok to add your new user:
- Username: the name of the user.
- Password: the password for the unit.
- Re-type Password: re-enter your password to make sure it is correct.

|                                                       | User Servic | es                     | 0 |
|-------------------------------------------------------|-------------|------------------------|---|
| Select A User Name                                    |             | Apply to Selected User |   |
| admin(Enabled)<br>admin_remote(Enabled)<br>Add A User | <u> </u>    | Enable Account         |   |
| Username:<br>Password:<br>Re-type Password:           |             |                        |   |
| Cancel                                                | J           | Add                    |   |
| 4                                                     |             | Change Recoverd        |   |
|                                                       |             | Change Password        | 1 |

## Deleting a user

- 1. On the NVR, right click and go to the Settings Option select Settings Login.
- 2. Once in the Settings Menu then select the User option.
- 3. Your list of users are down the left-hand side.
- 4. Select the account you wish to delete (you cannot delete the admin user as this is the system default) then press Delete a User.
- 5. Press OK to confirm deletion.

| PureTech Electrical Products Ltd. | Page 1 of 2               |
|-----------------------------------|---------------------------|
| Telephone: +44 (0)2392 488300     | Issued By: Technical Dept |
| Approved By: Technical Manager    | Date: 09/02/2024          |

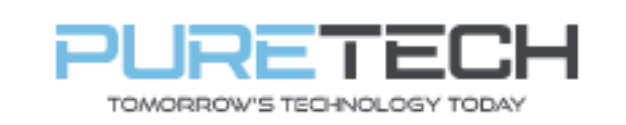

# **Quick Reference Guide**

Ref: QRGC002

| U                                       | Iser Services          | ( - X |
|-----------------------------------------|------------------------|-------|
| Select A User Name                      | Apply to Selected User |       |
| admin(Enabled)<br>admin remote(Enabled) | Enable Account         |       |
| -                                       | Disable Account        |       |
|                                         | View/Modify Privileges |       |
|                                         | Add a New User         |       |
| 4]                                      | Delete a User          |       |
|                                         | Change Password        |       |
|                                         | Close Window           |       |

# Changing a Password

- 1. On the DVR, right-click and go to the Settings option select Settings Login.
- 2. Once in the Settings menu then select the User option.
- 3. Your list of users are down the left hand side, select the account you wish to change.
- 4. Select Change Password.
- 5. Enter new password in the New Password field, repeat in the Re-Type Password field.
- 6. Press Change to save the password.

|                         | me                   |   | Apply to Selected User |   |
|-------------------------|----------------------|---|------------------------|---|
| admin(Enabled)          |                      | A | Enable Account         |   |
| admin remotel<br>Change | Enabled)<br>Password |   |                        |   |
| New Pass                | word:                |   |                        | E |
|                         | Cancel               | J | Change                 | F |
| -                       |                      |   |                        |   |

| PureTech Electrical Products Ltd. | Page 2 of 2               |
|-----------------------------------|---------------------------|
| Telephone: +44 (0)2392 488300     | Issued By: Technical Dept |
| Approved By: Technical Manager    | Date: 09/02/2024          |